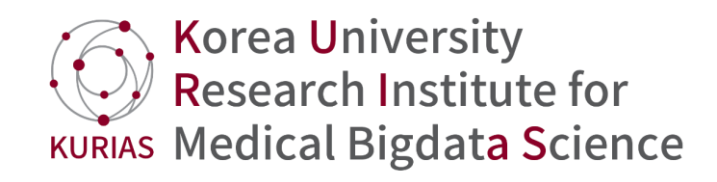

## **CDM Mapping Manual**

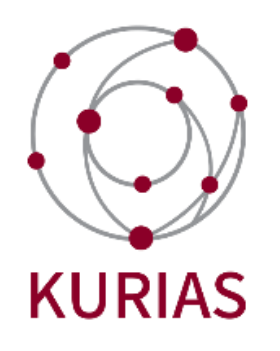

### 이정문 wjdans9507@naver.com

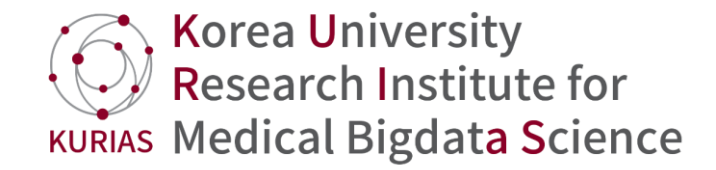

## 차례

### I. Drug Mapping & 예시

II. Measurement Mapping & 예시

Ⅲ. Procedure Mapping & 예시

# Drug Mapping

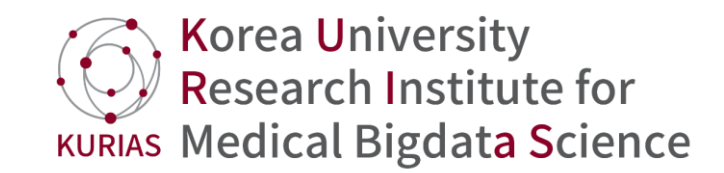

- 1. <u>http://athena.ohdsi.org/</u>
- 2. Filter 적용
- ✓ Domain = Drug
- ✓ Standard concept = standard
- ✓ Vocabulary = RxNorm, RxNorm Extension

|                    |   |          |             |                                                                                                    |                     | SEAI      | RCH DOW | NLOAD  | LOGIN | 0                  |   |
|--------------------|---|----------|-------------|----------------------------------------------------------------------------------------------------|---------------------|-----------|---------|--------|-------|--------------------|---|
| SEARCH BY KEYWORD  |   | aspirin  |             |                                                                                                    |                     |           |         |        |       | Q                  | ? |
| Drug X             |   | DOWNLO   | OAD RESULTS | Show by 15                                                                                                    | items Total 1,795,6 | 331 items | 1       | 2 3 4  | 5 119 | 9689 >             |   |
| Standard ×         |   | ID 🔻     | CODE 🔻      | NAME V                                                                                                    | CLASS V C           | CONCEPT V |         | DOMAII | N 7 N | OCAB V             |   |
| RxNorm Extension × |   | 36249424 | 1801150     | (((1-METHYL-2-(5-METHYL-3-<br>OXAZOLIDINYL)ETHOXY)METHOXY)METHOXY)METHANO                                                                                        | L Ingredient S      | tandard   | Valid   | Drug   | F     | XNorm              |   |
| DOMAIN             | • | 45892905 | 1599828     | ((2s,3s,5s)-2-(2-(2,6-dimethylphenoxy)acetamido)-5-<br>((s)-3-methyl-2-(2-oxotetrahydropyrimidin-1(2h)-<br>vl)butanamido)-1.6-diphenylhexan-3-vl) 3-methyl-2-(2- | Ingredient S        | Itandard  | Valid   | Drug   | F     | xNorm              |   |
| STANDARD CONCEPT   | • |          |             | oxotetrahydropyrimidin-1(2h)-yl)butanoate, (s)-                                                                                                    |                     |           |         |        |       |                    |   |
| CLASS              | • | 792984   | 1989005     | (1,2,6,7-3H)-testosterone                                                                                                    | Ingredient S        | itandard  | Valid   | Drug   | F     | XNorm              |   |
| VOCABULARY         | • | 35200793 | 2058838     | (1-cyanocyclohexyl)acetic acid                                                                                                    | Ingredient S        | tandard   | Valid   | Drug   | F     | lxNorm             |   |
| INVALID REASON     | • | 36879182 | OMOP989730  | (2-aminoethyl) dihydrogen phosphate monosodium                                                                                                    | Ingredient S        | tandard   | Valid   | Drug   | F     | xNorm<br>Extension |   |

### Drug mapping 시 고려사항

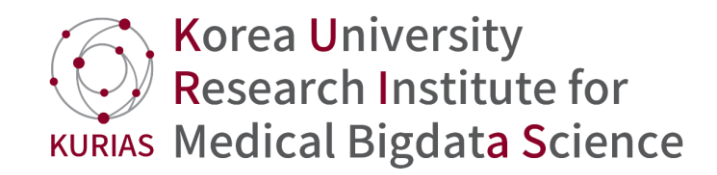

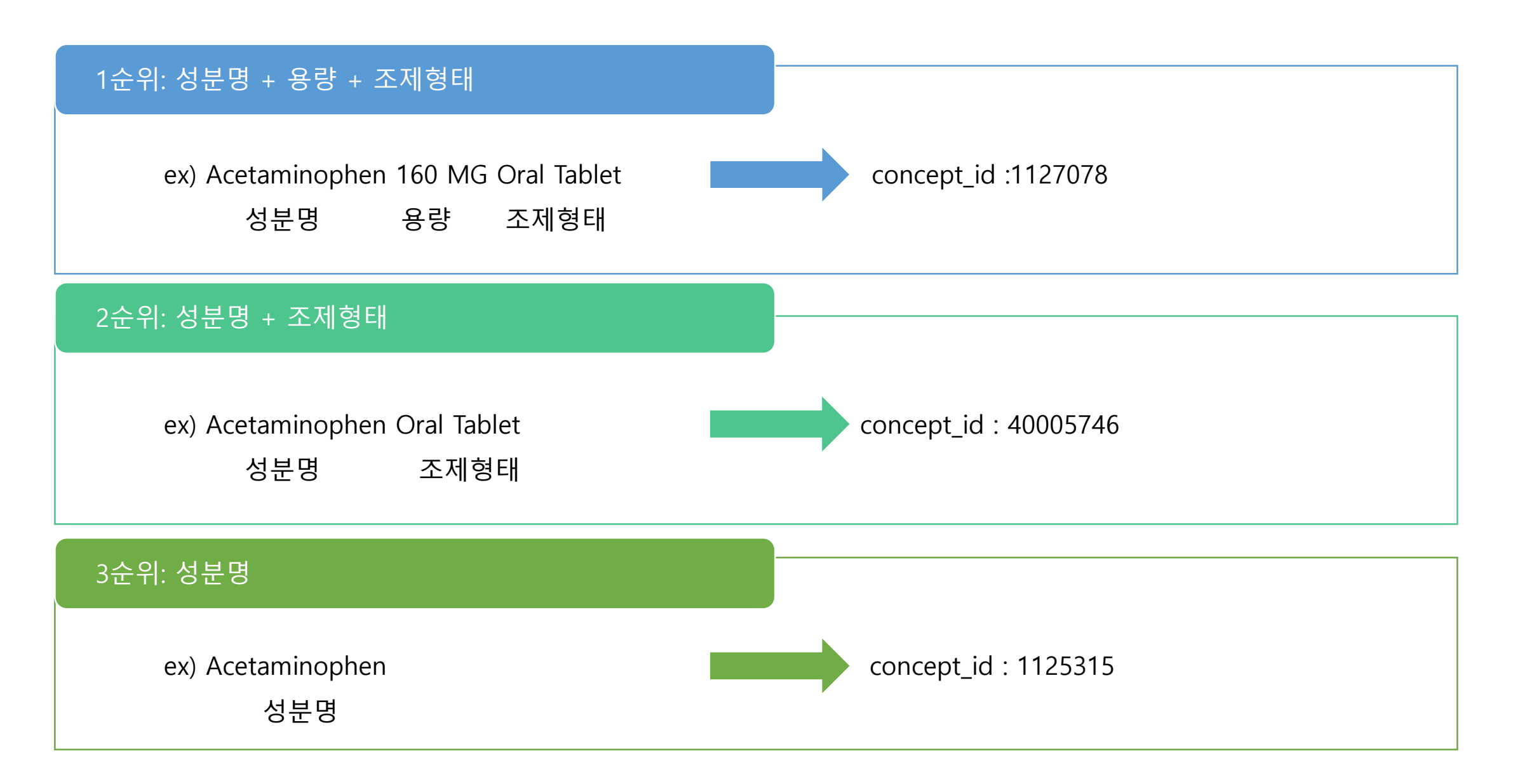

주성분 코드의 제형 정보

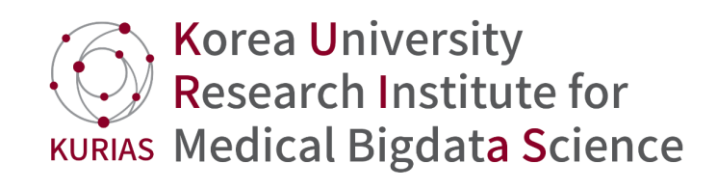

| 제형코드 | 제형명칭    | 제형코드 | 제형명칭      | 제형코드 | 제형명칭       | 제형코드                      | 제형명칭                                     |
|------|---------|------|-----------|------|------------|---------------------------|------------------------------------------|
| ТВ   | 정제, 저작정 | GE   | 장용과립제     | 00   | 안연고제, 점안겔제 | PA                        | 페이스트제                                    |
| СН   | 경질캡슐제   | GR   | 서방형과립제    | XD   | 건조엑스제      | TS                        | 경피흡수제                                    |
| CS   | 경질캡슐제   | LQ   | 액제        | XL   | 유동엑스제      | PO                        | 카타플라스마제                                  |
| CE   | 장용캡슐제   | SY   | 시럽제, 건조시럽 | XS   | 연조엑스제      | PC                        | 패취제                                      |
| TE   | 장용정제    | SS   | 현탁제       | IJ   | 주사제        | PL                        | 경고제,첩부제                                  |
| TD   | 확산정,속붕정 | LN   | 리니멘트제     | IM   | 이식제 및 체내장치 | DS                        | 스폰지 및 드레싱                                |
| TR   | 서방형정제   | LT   | 로션제       | IS   | 관류액 등      | TT                        | 틴크제                                      |
| CR   | 서방캡슐제   | EM   | 유제        | SI   | 분무제 및 흡입제  | EN                        | 포말                                       |
| TL   | 설하정     | AW   | 방향수제      | AE   | 에어로솔제      | EX                        | 검사용                                      |
| TC   | 구강정     | SR   | 주정제       | SP   | 좌제         | MS                        | 기타제형                                     |
| ТО   | 트로키제    | EL   | 엘릭서제      | PI   | 환제         |                           |                                          |
| GN   | 과립제, 세립 | LE   | 레모네이드제    | СМ   | 크림제,겔제     | 출처: 약제 급                  | 아 목록 및 급여 상한금액표                          |
| PD   | 산제      | OS   | 점안제(점안액)  | OM   | 연고제        | [시영 2019. 9<br>2019-186호, | 9. 1.] [모건폭시무고시 세<br>2019. 8. 26., 일부개정] |

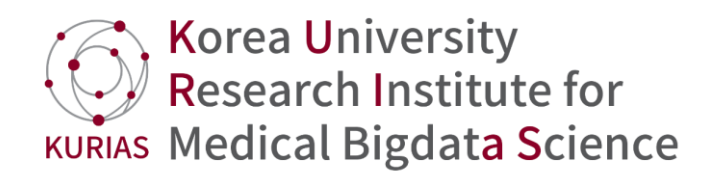

### 1. Midron 2.5mg(명문)

① 의약품 검색

#### 미드론 정 MIDRON TAB [단일제]

| 구분         | 전문 / 정제 / 보험 제형정보 확인                                                                                      |                  |
|------------|----------------------------------------------------------------------------------------------------|------------------|
| 제조사        | 명문제약(주) (Myungenoon Pharm. Co., Ltd.) ▶홈페이지                                                               |                  |
| 판매사        | 명문제약(주) (Myungmoon Pharse, Co., Ltd.) ▶홈페이지                                                               |                  |
| 생산발매상황     | 생산/유통 중                                                                                                   |                  |
| 주성분코드      | 195601ATB                                                                                                 |                  |
| 보험정보       | 649801760(보)₩108/정 급여(2018-02-01)<br>649801760(보)₩109/정 급여(2017-02-01)                                    |                  |
| 조성         | midodrine hydrochloride 2.5㎜ 성분명과 용량 확인                                                                   |                  |
| 첨가제        | 옥수수전분/미결정셀룰로오스/콜로이트성이산화규소/탤크/스테아르산마그네슘                                                                    |                  |
| ATC코드      | C01CA17 - midodrine > 코드정보 상세보기                                                                           | <                |
| 복지부분류      | <sup>216 - 혈관수축제</sup> 'Midodrine bydrochloride 2.5 mg                                                    | oral tablet'으로 건 |
| KIMS분류     | 2k - 혈관수축제                                                                                                |                  |
| 포장정보(표준코드) | 2.5밀리그램 x 30정/병 (8806498017610)<br>2.5밀리그램 x 100정/PTP (8806498017634)<br>2.5밀리그램 x 100정/병 (8806498017627) |                  |

1. Midron 2.5mg(명문)

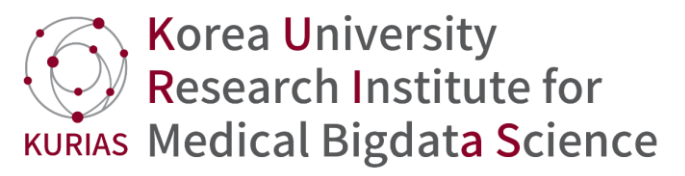

| ② ATHENA에 애딩 건1        | 넵 김색      |                 | 숫자와 단위를 사이를                                                |                       |           |            |          |        |
|------------------------|-----------|-----------------|------------------------------------------------------------|-----------------------|-----------|------------|----------|--------|
|                        |           |                 | 띄어쓰고 검색해야 함                                                | )                     | SEARCH    | DOWNLOAD   | LOGIN    | 0      |
| SEARCH BY KEYWORD      | midodrine | hydrochloride 2 | 2.5 mg oral tablet                                         |                       |           |            |          | Q 0    |
| midodrine hydrochlor × | DOWN      | LOAD RESULT     | S Show by 15 Total                                         | 1,648,240 items       |           | 1 2 3      | 4 5 109  | 883 >  |
| Drug ×<br>Standard ×   | ID 🔻      | CODE 🔻          | NAME V                                                     | CLASS V               | CONCEPT V | VALIDITY V | DOMAIN V | VOCAB  |
| RxNorm ×               | 40222924  | 993466          | midodrine hydrochloride 2.5 MG Oral Tablet                 | Clinical Drug         | Standard  | Valid      | Drug     | RxNorm |
| RxNorm Extension ×     | 40222925  | 993500          | midodrine hydrochloride 2.5 MG Oral Tablet<br>[Orvaten]    | Branded<br>Drug       | Standard  | Valid      | Drug     | RxNorm |
|                        | 40222926  | 993468          | midodrine hydrochloride 2.5 MG Oral Tablet<br>[Proamatine] | Branded<br>Drug       | Standard  | Valid      | Drug     | RxNorm |
| CLASS                  | 40222923  | 993465          | midodrine hydrochloride 2.5 MG                             | Clinical Drug<br>Comp | Standard  | Valid      | Drug     | RxNorm |
| • VOCABULARY           | 40222927  | 993499          | midodrine hydrochloride 2.5 MG [Orvaten]                   | Branded<br>Drug Comp  | Standard  | Valid      | Drug     | RxNorm |

⇒concept\_id : 40222924 로 매핑

concept\_id : OMOP 표준 코드 concept\_code : 해당 concept의 레퍼런스 vocabulary에서의 코드 (ex. 993466 = RxNorm에서 'midodrine hydrochloride 2.5 mg oral tablet' 에 해당하는 코드)

### 2. 씨제이 도부타민 프리믹스 100mg 주 500ml

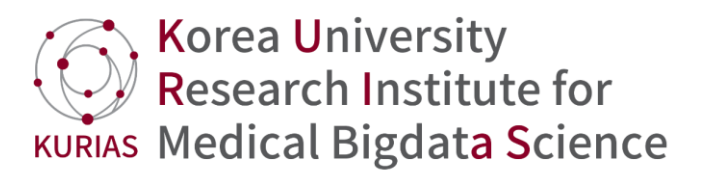

#### ① 의약품 검색

▲ 씨제이 도부타민 프리믹스 100mg 주 500ml DOBUTAMINE HCI PREMIX 100mg INJ 500ml [복합제]

| 구분         | 전문 / 주사 / 보험 제형정보 확인                                                                    |                                           |                                                 |
|------------|-----------------------------------------------------------------------------------------|-------------------------------------------|-------------------------------------------------|
| 제조사        | 씨제이헬스케어준식회사 (CJ HealthCare) ▶홈페0                                                        |                                           |                                                 |
| 판매사        | 씨제이헬스케어주식회사 (CJ HealthCare) ▶홈페0                                                        |                                           |                                                 |
| 생산발매상황     | 생산/유통 중                                                                                 |                                           |                                                 |
| 주성분코드      | 399600ВІЈ                                                                               |                                           |                                                 |
| 보험정보       | <b>640001500(보)₩7,114/500ml/백 급여(2018-02</b><br>640001500(보)₩7,353/500ml/백 급여(2017-%2-0 | <b>2-01)</b><br>D1)                       |                                                 |
| 조성         | 100ml 중<br>dobutamine hydrochloride 114mg (100mg as dol<br>dextrose monohydrate 5000mg  | butamine) ✓ 성분명과 용량 확인 ex)<br>✓ 단위환산 필요!! | dobutamine 100 mg/100ml<br>→ dobutamine 1 mg/ml |
| 첨가제        | 염산/아황산수소나트륨/주사용수                                                                        |                                           | dextrose monohydrate 5000 mg/100ml              |
| ATC코드      | C01CA07 - dobutamine → 코드정보 상세보기                                                        |                                           | → glucose 50 mg/ml                              |
| 복지부분류      | 211 - 강심제                                                                               |                                           |                                                 |
| KIMS분류     | 2a - 심질환용제                                                                              |                                           |                                                 |
| 포장정보(표준코드) | 500밀리리터 x 1개/백 (8806400015017)                                                          |                                           |                                                 |
|            | 용량 확인                                                                                   |                                           |                                                 |
|            | '500 ML dobutamine                                                                      | 1 mg/ml / glucose 50 mg/ml inject '       | 으로 검색!                                          |

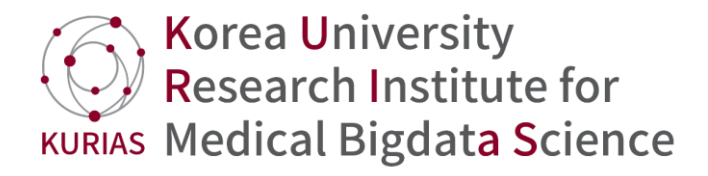

#### 2. 씨제이 도부타민 프리믹스 100mg 주 500ml

| ② ATHENA에 해당                  | 당 컨 | 셉 검색      | {               |                                                                                                |                        |           |            |          |                     |
|-------------------------------|-----|-----------|-----------------|------------------------------------------------------------------------------------------------|------------------------|-----------|------------|----------|---------------------|
|                               |     |           | 숫기              | 자와 단위를 사이를 🗋                                                                                   |                        |           |            |          |                     |
|                               |     |           | <u> </u>        | 거쓰고 검색해야 함                                                                                     |                        | SEARCH    | DOWNLOAD   | LOGIN    | 0                   |
| SEARCH BY KEYWORD             | IJ  | 500 ML Do | obutamine 1 MG/ | ML / Glucose 50 MG/ML inject                                                                   |                        |           |            |          | ୦ ଡ                 |
| 500 ML Dobutamine X           |     | DOWNI     | LOAD RESULTS    | Show by 15 Titems                                                                              | Total 1,639,665 iter   | ms        | 1 2 3      | 4 5 10   | 9311 >              |
| Drug X<br>Standard X          |     | ID V      | CODE V          | NAME V                                                                                         | CLASS V                | CONCEPT V | VALIDITY V | DOMAIN V | VOCAB V             |
| RxNorm X                      |     | 42918399  | OMOP464528<br>9 | 500 ML Dobutamine 1 MG/ML / Glucose 50<br>MG/ML Injectable Solution                            | Quant Clinical<br>Drug | Standard  | Valid      | Drug     | RxNorm<br>Extension |
| BxNorm Extension X     DOMAIN | •   | 42918400  | OMOP464529<br>0 | 500 ML Dobutamine 1 MG/ML / Glucose 50<br>MG/ML Injectable Solution [DOBUTAMINE HCI<br>PREMIX] | Quant<br>Branded Drug  | Standard  | Valid      | Drug     | RxNorm<br>Extension |
| STANDARD CONCEPT              | T   | 42940588  | OMOP466723<br>8 | Dobutamine 1 MG/ML / Glucose 50 MG/ML<br>[DOBUTAMINE HCI PREMIX]                               | Branded Drug<br>Comp   | Standard  | Valid      | Drug     | RxNorm<br>Extension |
| CLASS                         | •   | 42918397  | OMOP464528<br>7 | 500 ML Dobutamine 2 MG/ML / Glucose 50 MG/ML Injectable Solution                               | Quant Clinical<br>Drug | Standard  | Valid      | Drug     | RxNorm<br>Extension |
| • VOCABULARY                  |     | 42918398  | OMOP464528<br>8 | 500 ML Dobutamine 2 MG/ML / Glucose 50<br>MG/ML Injectable Solution [DOBUTAMINE HCI<br>PREMIX] | Quant<br>Branded Drug  | Standard  | Valid      | Drug     | RxNorm<br>Extension |

⇒concept\_id : 42918399 로 매핑

## Measurement Mapping

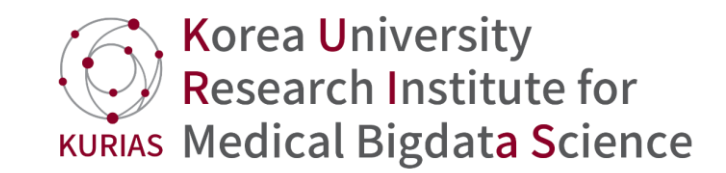

- 1. http://athena.ohdsi.org/
- 2. Filter 적용
- ✓ Domain = Measurement
- ✓ Standard Concept = Standard
- ✓ Vocabulary = LOINC (주로)

|                             |          |                     |                                             | SEARCH                  | DOWNI    | OAD      | LOGIN   | 0        |      |
|-----------------------------|----------|---------------------|---------------------------------------------|-------------------------|----------|----------|---------|----------|------|
| SEARCH BY KEYWORD           |          | aspirin             |                                             |                         |          |          |         | Q        | 0    |
| Measurement ×<br>Standard × |          | DOWNLOAD<br>RESULTS | Show 1: Total<br>by 1: tems 69,408<br>items |                         | 1        | 2 3 4    | 5 4     | 628 >    | •    |
| LOINC ×                     |          |                     | NAME V                                      | CLASS V                 | CONCEPT  | VALIDITY |         |          | AB 🔻 |
| DOMAIN                      | •        | 3026329 32406-1     | 1 minute Apgar Color                        | Clinical<br>Observation | Standard | Valid    | Measure | mentLOIN | с    |
| STANDARD CONCEPT            | •        | 3027152 32407-9     | 1 minute Apgar Heart rate                   | Clinical<br>Observation | Standard | Valid    | Measure | mentLOIN | С    |
| CLASS                       | •        | 3013445 32408-7     | 1 minute Apgar Muscle tone                  | Clinical<br>Observation | Standard | Valid    | Measure | mentLOIN | с    |
| VOCABULARY                  | <b>A</b> | 3052620 48334-7     | 1 minute Apgar panel                        | Clinical<br>Observation | Standard | Valid    | Measure | mentLOIN | с    |

## Measurement Mapping 시 고려사항

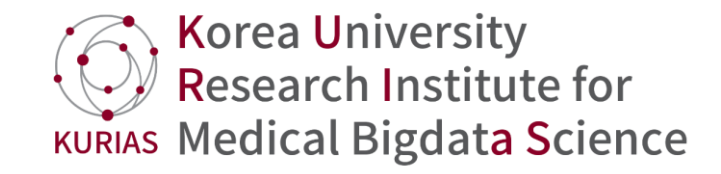

### 검사에서 사용하는 단위

| dL   | 10분의 1L     | Volume                      |
|------|-------------|-----------------------------|
| mL   | 1000분의 1L   | Volume                      |
| mg   | 1000분의 1g   | Mass                        |
| μg   | 100만분의 1g   | Mass                        |
| ng   | 10억분의 1g    | Mass                        |
| pg   | 1조분의 1g     | Mass                        |
| U    | 검사별로 정해진 단위 | Units<br>Enzymatic activity |
| mlU  | 1000분의 1U   | Units                       |
| μU   | 100만분의 1U   | Units                       |
| mol  | 원자와 분자의 수량  | Moles                       |
| mmol | 1000분의 1mol | Moles                       |
| μmol | 100만분의 1mol | Moles                       |
| nmol | 10억분의 1mol  | Moles                       |

1. BUN (혈중요소질소)

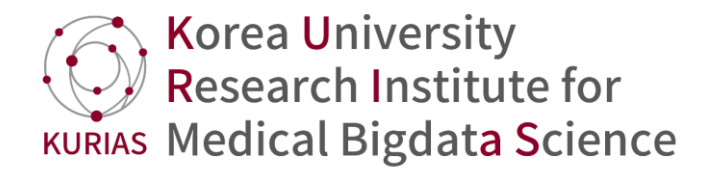

① 해당 검사의 단위, 검체 파악 → 단위: mg/dL, 검체: serum

: mg/dL  $\rightarrow$  [mass/volume]

② Athena 에서 'Urea nitrogen [Mass/volume] in serum'으로 검색

| ΑΤΗΕΝΔ                                  |                      |                                                                  | SEARCH       | DOWNLOAD    | LOGIN     | 0        |
|-----------------------------------------|----------------------|------------------------------------------------------------------|--------------|-------------|-----------|----------|
| SEARCH BY KEYWORD                       | Urea nitrogen [Mass/ | rolume] in serum                                                 |              |             |           | Q 0      |
| Urea nitrogen [Mass/ ×<br>Measurement × | DOWNLOAD<br>RESULTS  | Show 1 Total 69,13<br>by 1                                       | 31           | 1 2 3       | 4 5 40    | 309 >    |
| Standard ×                              |                      | NAME V                                                           | CLASS 🔻 CO   |             |           | VOCAB V  |
| LOINC ×                                 | 3013682 3094-0       | Urea nitrogen [Mass/volume] in Serum<br>or Plasma                | Lab Test Sta | ndard Valid | Measureme | nt LOINC |
| DOMAIN                                  | 3034104 11064-3      | Urea nitrogen [Mass/volume] in Serum<br>or Plasmapost dialysis   | Lab Test Sta | ndard Valid | Measureme | nt LOINC |
| STANDARD CONCEPT                        | 43055235 72270-2     | Urea nitrogen [Mass/volume] in Serum                             | Lab Test Sta | ndard Valid | Measureme | nt LOINC |
| • CLASS V                               |                      | Urea nitrogen [Mass/volume] in Serum                             |              |             |           |          |
| ● VOCABULARY ▼                          | 3022164 11065-0      | or Plasmapre dialysis                                            | Lab Test Sta | ndard Valid | Measureme | nt LOINC |
| INVALID REASON                          | 3009808 12966-8      | Urea nitrogen [Mass/volume] in Serum<br>or Plasma2 hour specimen | Lab Test Sta | ndard Valid | Measureme | nt LOINC |

⇒ concept\_id : 3013682 로 매핑

2. MCHC(평균적혈구헤모글로빈농도)

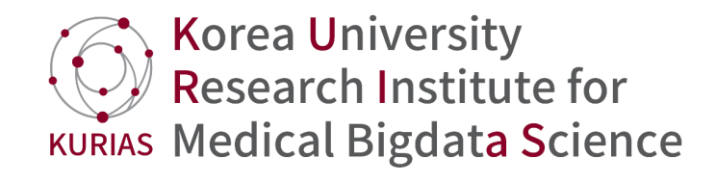

### ① 해당 검사의 단위, 검체 파악 -> 단위: g/dL , 검체: whole blood

:  $g/dL \rightarrow [mass/volume]$ 

② Athena 에서 'mchc [mass/volume]'으로 검색

|                                       |   |                     |                                       | SEARCH   | DOWNL    | OAD      | LOGIN   | 0         |      |
|---------------------------------------|---|---------------------|---------------------------------------|----------|----------|----------|---------|-----------|------|
| SEARCH BY KEYWORD                     |   | mchc [mass/volume]  | ]                                     |          |          |          |         | Q         | 0    |
| mchc [mass/volume] ×<br>Measurement × |   | DOWNLOAD<br>RESULTS | Show 1: ▼ items<br>by 1: ▼ items      |          | 1        | 234      | 5 1     | 613       | Þ.   |
| Standard ×                            |   | ID V CODE V         | NAME V                                | CLASS V  | CONCEPT  | VALIDITY | DOMAI   | N VOC     | AB 🔻 |
| LOINC ×                               |   | 3003338 28540-3     | MCHC [Mass/volume]                    | Lab Test | Standard | Valid    | Measure | ementLOIN |      |
| DOMAIN                                | • | 3009744 786-4       | MCHC [Mass/volume] by Automated count | Lab Test | Standard | Valid    | Measure | ementLOIN | c    |
| STANDARD CONCEPT                      | • | 3051314 47279-5     | MCHC [Mass/volume] in Cord blood      | Lab Test | Standard | Valid    | Measure | ementLOIN | c    |
| CLASS                                 | • |                     | MCHC [Mass/volume] in Blood from      |          |          |          |         |           |      |
| VOCABULARY                            | • | 4076500762246-4     | Fetus by Automated count              | Lab Test | Standard | Valid    | Measure | ementLOIN | С    |
| INVALID REASON                        | • | 4076253059467-1     | MCHC [Moles/volume]                   | Lab Test | Standard | Valid    | Measure | ementLOIN | с    |

### ③ 비슷한 개념 두 가지 중에 어떤 것이 적합한 지 선택하기 어려울때에는,

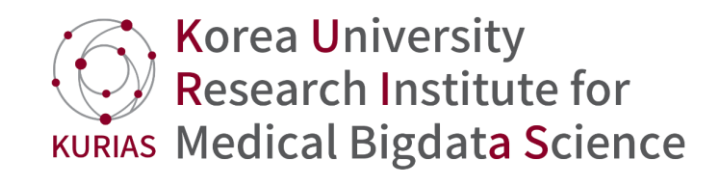

### <u>https://loinc.org/</u> 에서 RELMA 다운로드

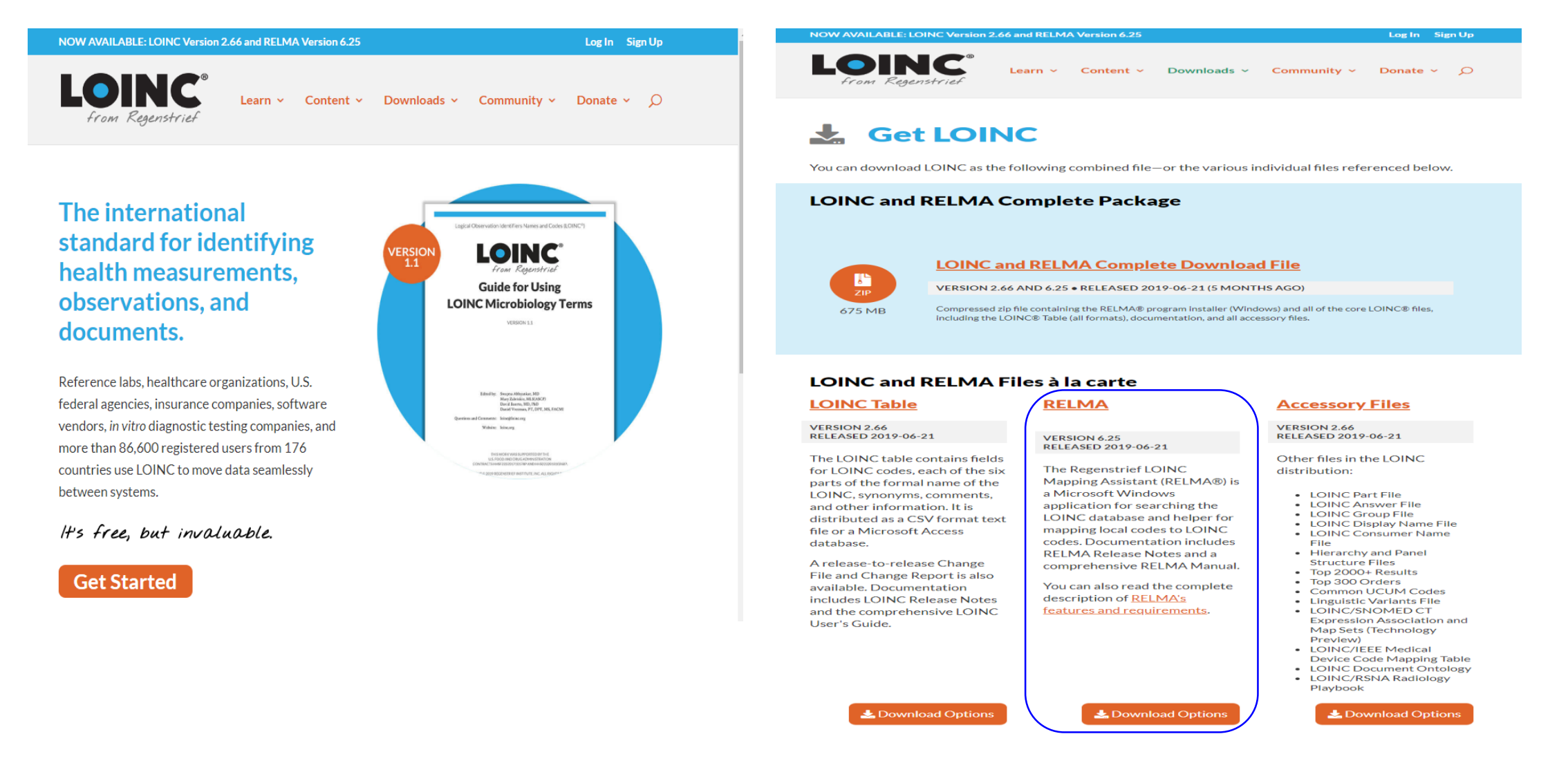

④ RELMA에서 검색을 통해 그 검사의 component, property, timing, system, scale, method 정보와 어떤 코드가 더 자주 쓰이는지 코드의 Rank를 알 수 있는데 이것을 고려하여 매핑한다.

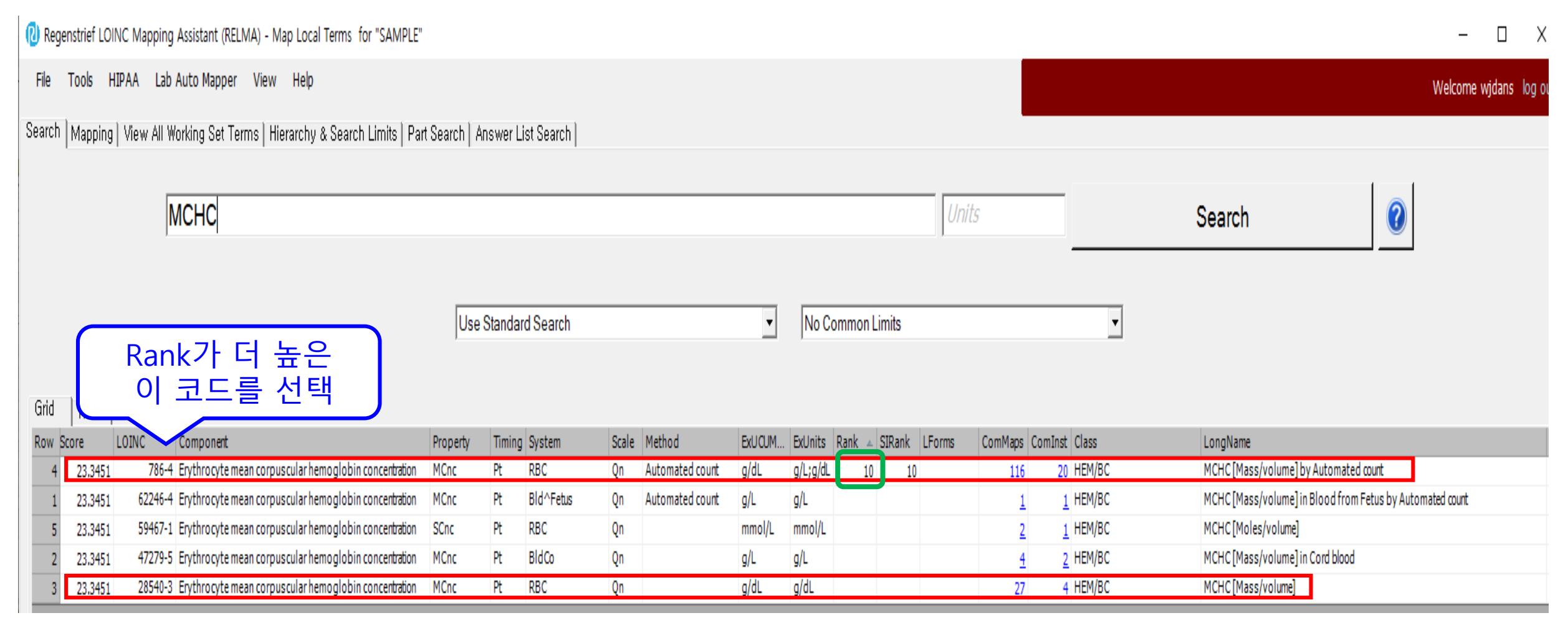

→ '786-4'가 레퍼런스 코드, 즉 concept\_code가 786-4인 concept으로 매핑

### ⑤ Athena에서 확인 후 concept\_id 매핑

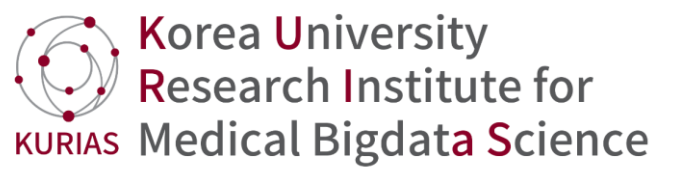

| 🔊 ΔΤΗΕΝΔ                              |   |                     |                                                              | SEARCH   | DOWNLOAD       | LOGIN      | 0          |      |
|---------------------------------------|---|---------------------|--------------------------------------------------------------|----------|----------------|------------|------------|------|
| SEARCH BY KEYWORD                     |   | mchc [mass/volume]  | ]                                                            |          |                |            | Q          | 0    |
| mchc [mass/volume] ×<br>Measurement × |   | DOWNLOAD<br>RESULTS | Show 1: ▼ items<br>by 1: ▼ items 24,189<br>items             |          | 1 2 3          | 3 4 5      | 1613       | >    |
| Standard ×                            |   | ID V CODE V         | NAME V                                                       | CLASS V  | CONCEPT VAL    |            |            | ав 🔻 |
| LOINC ×                               |   | 3003338 28540-3     | MCHC [Mass/volume]                                           | Lab Test | Standard Valid | Measur     | ementLOIN  | 10   |
| DOMAIN                                | • | 3009744 786-4       | MCHC [Mass/volume] by Automated                              | Lab Test | Standard Valid | Measur     | ementLOIN  | 1C   |
| STANDARD CONCEPT                      | • | 2051014 47070 5     |                                                              | Lab Test | Standard Valid | Magaur     | omonti OIN |      |
| CLASS                                 | • | 3051314 47279-5     | MCHC [Mass/volume] in Cord blood                             | Lab lest | Standard Valid | i ivieasur | ementLOIN  |      |
| VOCABULARY                            | • | 4076500762246-4     | MCHC [Mass/volume] in Blood from<br>Fetus by Automated count | Lab Test | Standard Valid | Measur     | ementLOIN  | 1C   |
| INVALID REASON                        | • | 4076253059467-1     | MCHC [Moles/volume]                                          | Lab Test | Standard Valid | Measur     | ementLOIN  | 1C   |

⇒concept\_id : 3009744 로 매핑

## Procedure Mapping

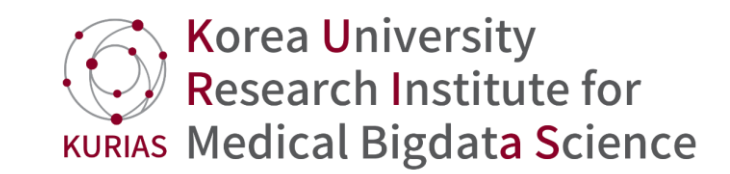

- 1. http://athena.ohdsi.org/
- 2. Filter 적용
- ✓ Domain = Procedure
- ✓ Standard Concept = Standard
- ✓ Vocabulary = SNOMED

|                           |   |                       |                                         | SEARCH    | DOWN     | ILOAD    | LOGIN     | 0      |
|---------------------------|---|-----------------------|-----------------------------------------|-----------|----------|----------|-----------|--------|
| SEARCH BY KEYWORD         |   | aspirin               |                                         |           |          |          |           | Q 0    |
| Procedure ×<br>Standard × |   | DOWNLOAD<br>RESULTS   | Show 1. tems Total 50,<br>by            | 012       | 1        | 2 3      | 4 5 33    | 35 >   |
| SNOMED ×                  |   | ID V CODE V           | NAME 🔻                                  | CLASS V   | CONCEPT  | VALIDITY |           | VOCAB  |
| DOMAIN                    | • | 4017324 17142500<br>2 | "Section" examination - approved doctor | Procedure | Standard | Valid    | Procedure | SNOMED |
| STANDARD CONCEPT          | • | 4017323 17142400<br>3 | "Section" examination - patient's GP    | Procedure | Standard | Valid    | Procedure | SNOMED |
| CLASS                     | • | 4017322 17142600<br>1 | "Section" examination - social worker   | Procedure | Standard | Valid    | Procedure | SNOMED |
|                           | • | 4098808 25286500<br>7 | +3 diopter spheres test                 | Procedure | Standard | Valid    | Procedure | SNOMED |
| INVALID REASON            | • | 4145308 26840000<br>2 | 12 lead ECG                             | Procedure | Standard | Valid    | Procedure | SNOMED |

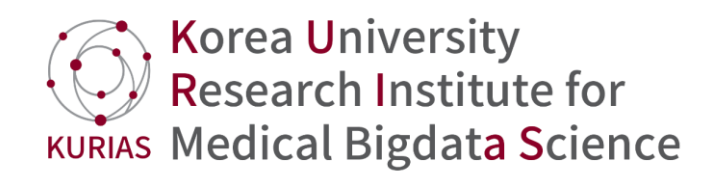

### ① Athena에 procedure명 검색

|                                  |   |                              |                                                       | SEARCH    | DOWN     | LOAD     | LOGIN     | 0      | <b>1</b> -1<br>ex) : | : 검색<br>segme    | 단어 형태를 수정ㅎ<br>entectomy                 | ŀ여 검석     | 낵        |          |           |          |
|----------------------------------|---|------------------------------|-------------------------------------------------------|-----------|----------|----------|-----------|--------|----------------------|------------------|-----------------------------------------|-----------|----------|----------|-----------|----------|
| SEARCH BY KEYWORD                |   | Segmentectomy of L           | ung                                                   |           |          |          | (         | Q 0    | →excision of segment |                  |                                         |           |          |          |           |          |
| Segmentectomy of L × Procedure × |   | DOWNLOAD<br>RESULTS          | Show 1. Total 30,4<br>by 1. Items items               | 452       | 1        | 234      | 5 203     | 31 >   | excisio              | on segment lu    | ng                                      | 101       | _        | _        | (         | 2 0      |
| Standard ×                       |   | ID V CODE V                  | NAME V                                                | CLASS V   | CONCEPT  | VALIDITY | DOMAIN    | VOCAB  | RES                  | ULTS             | by 1 V items items                      | 184       | 1        | 234      | 5 *** 27  | 9 >      |
| SNOMED ×                         |   | 4129189 8<br>8               | Segmentectomy of breast                               | Procedure | Standard | Valid    | Procedure | SNOMED | ID V                 | CODE V           | NAME V                                  | CLASS V   | CONCEPT  | VALIDITY |           | VOCAB V  |
| DOMAIN                           | • | 46270895 <sup>70888900</sup> | Robot assisted laparoscopic<br>segmentectomy of liver | Procedure | Standard | Valid    | Procedure | SNOMED | 407088               | 17317200         | Excision of segment of lung             | Procedure | Standard | Valid    | Procedure | SNOMED   |
| STANDARD CONCEPT                 | V | 4269789 62511003             | Autotransplant of lung                                | Procedure | Standard | Valid    | Procedure | SNOMED | 407000               | <u>0</u> 0       |                                         | Tioocaale | otandara | Valia    | Troocdure | ONOMED   |
| CLASS                            | V | 17217000                     | ······································                |           |          |          |           |        | - 403016             | 30 10814800<br>1 | Anterior segment of eye excision        | Procedure | Standard | Valid    | Procedure | SNOMED   |
| • VOCABULARY                     | • | 4067713 8                    | Bilobectomy of lung                                   | Procedure | Standard | Valid    | Procedure | SNOMED | 419458               | 39 21463800      | Excision of reversed intestinal segment | Procedure | Standard | Valid    | Procedure | SNOMED   |
| INVALID REASON                   | v | 4303062 78603008             | Biopsy of lung                                        | Procedure | Standard | Valid    | Procedure | SNOMED |                      | - 10815600       |                                         |           |          |          |           | 01101150 |
|                                  |   | 4307470 <sup>38774700</sup>  | Cauterization of lung                                 | Procedure | Standard | Valid    | Procedure | SNOMED | 403016               | 3                | Posterior segment of eye excision       | Procedure | Standard | Valid    | Procedure | SNOMED   |
|                                  |   |                              | 적합한 concep                                            | t nan     | ne 없     |          | )         |        | •                    |                  | $\Rightarrow$ concept_id : 4            | 07088     | 30 으로    | 르 매포     | .]<br>5   |          |

1. Segmentectomy of Lung (폐 구역 절제술)

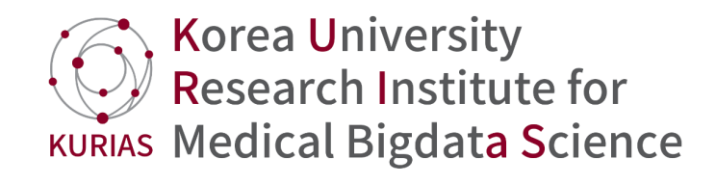

1-2: broad한 concept 에서 Relationship을 이용해 child concept (subsumes) 찾아보기

segmentectomy 보다 broad 한 'lobectomy of lung' 검색 후 child concept에서 찾을 수 있다.

| <b>a</b>                   |                                                                           |          | 1000  |          | Subsumes                                      |          |          |             |  |  |
|----------------------------|---------------------------------------------------------------------------|----------|-------|----------|-----------------------------------------------|----------|----------|-------------|--|--|
|                            | SEARCH                                                                    | DOWNLOAD | LOGIN | <b>Ø</b> | Excision of middle<br>lobe of right lung      | 42537535 | SNOMED   |             |  |  |
|                            |                                                                           |          |       |          | Excision of segment of lung                   | 4070880  | SNOMED   | ⇒concept_id |  |  |
| DETAILS                    |                                                                           |          |       |          | Lobostomy of lower                            |          |          | 4070880     |  |  |
| Domain ID Pro              | Procedure                                                                 |          |       |          | lobe of left lung                             | 37111477 | SNOMED   | 으로 매핑       |  |  |
| Concept Class ID Pro       | Procedure                                                                 |          |       |          | Lobectomy of lower<br>lobe of right lung      | 37111476 | SNOMED   |             |  |  |
| Vocabulary ID SN           | SNOMED                                                                    |          |       | 0        | Lobectomy of lung                             | 4337606  | SNOMED   |             |  |  |
| Concept ID 407             | 4070879                                                                   |          |       |          | of adjacent lobe                              | 4337606  | SNOWED   |             |  |  |
| Concept code 173           | 173171007                                                                 |          |       |          | Lobectomy of upper<br>lobe of left lung       | 37111478 | SNOMED   |             |  |  |
| Invalid reason Val         |                                                                           |          |       |          | Lobectomy of upper                            | 37111/70 | SNOMED   |             |  |  |
| Standard concept Sta       | Standard                                                                  |          |       |          | lobe of right lung                            | 0/1114/0 | ONOMILD  |             |  |  |
| Synonyms Pul<br>Lot<br>Lot | Pulmonary lobectomy<br>Lobectomy of lung (procedure)<br>Lobectomy of lung |          |       |          | Lobectomy with<br>bronchoplastic<br>procedure | 4337605  | SNOMED   |             |  |  |
| Valid start 01/            | 01/1970                                                                   | /1970    |       |          | Other lobectomy of<br>lung                    | 2001340  | ICD9Proc |             |  |  |
| Valid end 12/              | 12/31/2099                                                                |          |       |          | Partial lobectomy of<br>lung                  | 4231736  | SNOMED   |             |  |  |

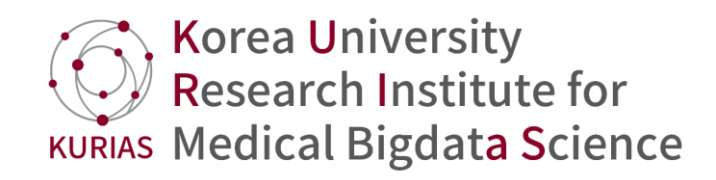

## 감사합니다. 이정문

### wjdans9507@naver.com

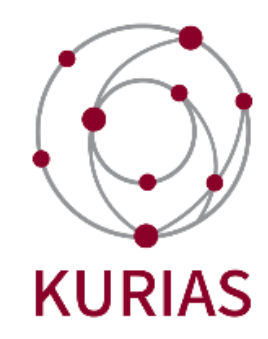